## 上海海洋大学 2018 年研究生新生入学须知

#### 一、报到时间及注意事项:

报到时间: 2018年9月8日(星期六)。

报到地点:研究生宿舍第15小区报到点 → 各学院报到点。

注意:招生、报到相关最新信息公布在我校研究生教育网页招生新闻栏、学工新闻栏中,请新生及时 关注。研究生新生凭《研究生录取通知书》到报到处办理报到手续。

#### 二、行李托运事宜:

需要铁路托运行李的新生,请务必确保行李在 9月5日前到上海站或上海南站,学校将在 9月6日左 右派车到车站统一领取运到学校,以便在新生到校后可以领取。托运单上请写明"专业名称"、"姓名"及 "宿舍号"(宿舍号将于 8月中旬前公布在我校研究生教育网页招生新闻栏中),同时请新生填写我校发放 的行李标签并将标签贴在行李醒目处。9月8日8:30~20:00新生凭行李提取单在研究生宿舍第十四小 区活动室领取行李,9月6日后行李仍未到达上海站或未使用我校发放的行李标签的,恕我们不再受理,请 考生自行到车站领取。

注: 车站托运一般免费保管三天左右,逾期将收取保管费,相关规定请考生向有关单位咨询。

#### 通过邮局邮寄行李,请按下列内容填写。

| 收件地址 | 上海市浦东新区临港新城沪城环路 999 号          | <b>*</b> 邮编: <b>201306</b> |
|------|--------------------------------|----------------------------|
| 收件单位 | 上海海洋大学××学院××专业(* <u>宿舍号</u> )  |                            |
| 收件人  | <u>填写自己的<b>*姓名</b>及*电话联系方式</u> |                            |

注: 邮局对邮件一般免费保管三天, 逾期将收取保管费

#### 三、报到时应向学院提交以下材料:

 研究生学生证登记表(填写详细,并贴上照片)和党员基本情况表(考生自行在上海海洋大学研究 生教育网一管理文件与下载专区一学工下载填写)。

2. 英语四、六级合格者提交原件及复印件。应届毕业生须提交本科毕业证书、学位证书原件及复印件。

- 3. 身份证复印件1份交所在学院(用于办理学生农行金穗借记卡)。
- 4. 迁户口学生需提交户口迁移证及身份证复印件1份。
- 5. 党、团组织关系。

6. 根据《上海海洋大学家庭经济困难学生认定办法》每年9月份进行家庭经济困难学生集中认定。请 有需要的同学下载《上海海洋大学家庭经济困难学生认定申请表》,并盖民政部门公章,在开学初交学院。 需在学校办理国家助学贷款的研究生,参照《国家助学贷款申请资料详细说明》,准备《家庭经济困难学生 申请国家助学贷款调查表》(盖民政部门公章)等相关材料在开学初交学院。(相关表格请自行在上海海洋 大学研究生教育网一管理文件与下载专区一学工下载填写)。

#### 四、特别说明:

1. 报到交学杂费内容及交费方式:

(1) 交费方式: <u>学费、住宿费费用等</u>,请在 2018 年 9 月 2 日前,存进你个人的农行卡中[**学校随录取** 通知书一起寄发,个别未收到银行卡的同学(开卡不成功)报到当天缴纳相关费用],学校届时将委托银行 从农行卡中自动扣除费用。

其他费用,报到时现场交纳现金。请仔细阅读附件1"农行金穗借记卡使用说明"。

学生也可在非集中扣款时间段, 自行登录学校自助缴费系统, 通过网银缴费方式, 缴纳学杂费。系统 网址为 "http://cwc1. shou. edu. cn: 82/SFP share/", 具体操作办法见附件 2。

如需使用学费住宿费票据报销的,可在报到后通过学校财务平台下载打印电子票据,至行政楼 219 室 学生事务岗位盖章,详见**附件3**。

(2) 学费: 根据国家规定, 高等学校向所有纳入全国研究生招生计划的新入学研究生收取学费。

(3) 住宿费:按照学校社区宿舍管理收费标准,每人每年1200元。

2. 居保及其他自愿缴费事项

(1) 上海市大学生居民医疗保险费用(简称"居保"):110元/年(参照 2017 年收费标准),补充商 业医疗保险(简称"商保"):100元/年。未按时存入医保费用的,默认为不参加下一年度的大学生医疗保 险。不参加大学生医疗保险的同学,不能享受2019年上海市大学生居民医保待遇。只有参加大学生居民医疗保险,补充商业医疗保险才能赔付,否则补充商业医疗保险不能赔付。

### <u>具体上海市大学生医保主要待遇、大学生居民医疗保险与补充商业医疗保险的方案区别等信息,可见</u> <u>上海海洋大学研究生院教育网相关信息。</u>

(2) 2018 级研究生新生补充商业医疗保险(商保),在报到一周后将一次性按学制收取3年保费300 元,具体方式是通过扫描中国人寿微信二维码,确认相关投保信息自主填写**学生本人**的银行卡后,由中国 人寿保险公司完成扣款,中国人寿微信二维码会通过各学院及辅导员及时发放给新生,为了方便确认,请 选择使用上海本地的手机号。确认投保的同学请扫二维码后点击"确认投保",然后补充余下的所有信息, 查验无误后,点击"提交信息",等待手机提醒(上海手机号码)和完成扣款,学生选定的银行卡不能为信 用卡,建议用学校指定的农行卡(**并确定已激活**),扣款成功才能享受商保保障,否则学生将不能享受2018 年上海市大学生商保待遇。可以自愿选择是否购买保险,建议购买。

(3) 自备生活费。

(4) 近期正面脱帽一寸照1张(备用1张),照片背面写好学号、专业、姓名。

3. 根据《上海海洋大学家庭经济困难学生认定办法》,每年9月份进行家庭经济困难学生集中认定。请 关注"上海海洋大学研究生院教育网—学生工作—新闻与公告"具体通知,相关表格请自行在"上海海洋 大学研究生院教育网-学生工作—管理文件与下载专区—帮困助学"下载填写,并盖民政部门公章,在开学 初报到时一并提交学院。

4. 经济有困难需要申请助学贷款的学生,可根据情况,办理**生源地信用助学贷款**或者入学后办理校园 地国家助学贷款。

需申请生源地信用助学贷款的研究生,请咨询户籍所在地的教育局学生资助管理中心,在户籍所在地 的资助中心开生源地助学贷款学校回执单或者国家开发银行生源地信用助学贷款合同回执单,并在**开学初** 报到时,将回执单一并提交学院。

需办理校园地国家助学贷款的研究生,请关注"上海海洋大学研究生院教育网—学生工作—新闻与公告"具体通知,按照要求,下载填写相关表格,并盖民政部门公章,并在**开学初报到时**,将办理贷款所需 材料一并提交学院。

5. 请新生经常关注学校研招网上的最新通知。网址: http://yjs. shou. edu. cn。

上海海洋大学研究生招生办公室

2018年6月

### 农行借记卡使用说明

随录取通知书寄发的中国农业银行借记卡(此卡的初始密码为111111),是由上海海洋大学委托农业 银行上海市港城支行(临港新城环湖西一路99号16号楼)为学生开立的个人借记卡,此卡在校期间免收 工本费、年费、小额帐户管理费。学生在校期间缴纳学杂费、领取学校发放有关补贴、奖学金等都通过该 卡实现方便、安全的转账,平时也可作为学生在校期间生活费的理财金融工具之一,请务必妥善保管。

## 学生收到农行卡后,须办理此卡的激活手续,方可使用。激活方法:必须本人携带好身份证、农行借 记卡前往全国农行各营业网点柜面办理激活手续。

如果卡遗失,请立即拨打 95599 进行口头挂失,随后,请持本人身份证到农行各营业网点办理正式书 面挂失后,才能补办新卡。

学生在校期间利用借记卡进行缴纳学杂费、收取学校发放的有关补贴和奖学金。银行卡是学校与学生 经济联系的主要手段,所以,如学生在校期间因卡挂失、重办等原因发生卡号变动,请学生及时持校园一 卡通和新的农行借记卡到校财务处办理卡号变动登记,以免影响学生在校期间缴纳学杂费、学校发放有关 补贴和奖学金等。

借记卡可在全国各省市联网的农业银行网点实现人民币活期账户的通存通兑。家长可在异地输入学生 借记卡号(19位)进行无卡实时存款,即存即到帐,异地同行存取款免收手续费。学校为每位学生开立的是 农行二类借记卡,故学生在利用此卡进行跨行 ATM 机取款操作上均要收取手续费,且每日消费(含转账、 取现不能超过人民币一万元),请学生注意。具体细则请登入农行网站: http://www.abchina.com/cn/查 询。

> 财务与资产管理处 2018年6月

### 附件 2: 网银缴费平台使用说明

(适用于非集中扣款日,扣款未成功的学生自行缴费)

1. 在 IE 浏览器中, 输入 http://cwc1. shou. edu. cn: 82/SFP\_share/, 出现如下页面。

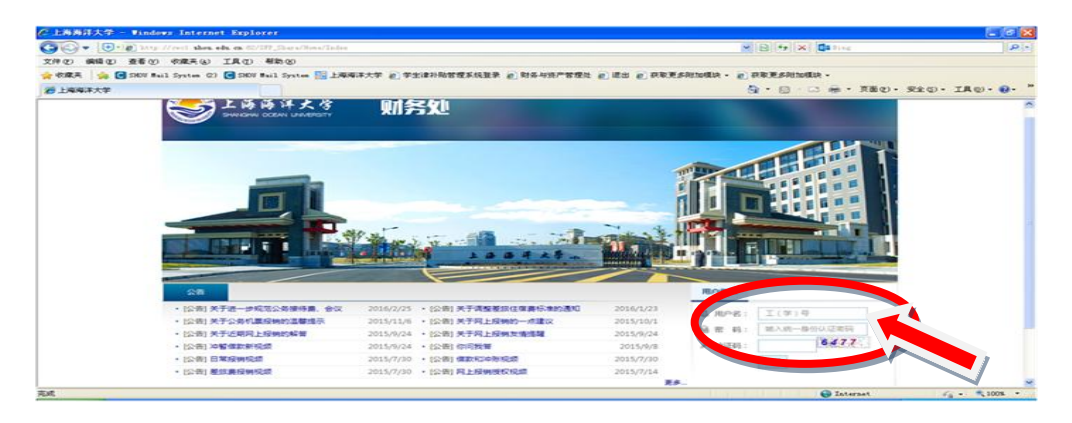

2. 在页面中输入用户名(学号), 密码 (身份证后六位), 验证码, 登录, 点击"网银缴费"。

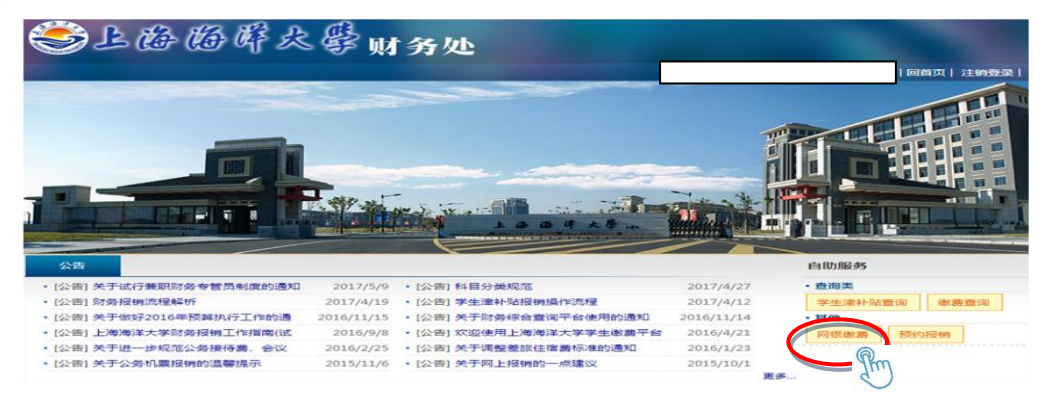

 进入缴费页面,点击"生成订单",并依次操作,可完成支付(注意:非农行卡支付另需 0.6%银联通 道费)。

| ا چ       | 上海海岸                        | 戊學       | 财务处  |        |      |          |       |            |
|-----------|-----------------------------|----------|------|--------|------|----------|-------|------------|
| ·页 > 自助服4 | 条 〉 网银缴费                    |          |      |        |      |          |       | 回首页   注销登录 |
| ☑ 全选      | 缴费项目                        | 应缴金额     | 减免金额 | 缓缴金额   | 已缴金额 | 欠费金额     | 懲费中金额 | 本次需缴金额     |
| 1 成教学杂费   | -201702成教                   | -        |      |        |      |          | -     |            |
|           | ☑ 成人高等教育学费                  | 3,200.00 | 0.00 | 0.00   | 0.00 | 3,200.00 | 0.00  | 3          |
| ✓ 全选      | 已选项目 1 个;合计:¥ 3,20.00 +生成订单 |          |      |        |      |          |       |            |
| 740       | 订单时间                        | 订单应缴金额   | 王续费  | 订单合计余额 | 订单状态 | 网银方式     | 支付卡类型 | 操作         |

### 附件 3: 学杂费电子票据查询及打印方法

1. 在 IE 浏览器中, 输入 http://cwc1. shou. edu. cn: 82/SFP\_share/, 出现如下页面。

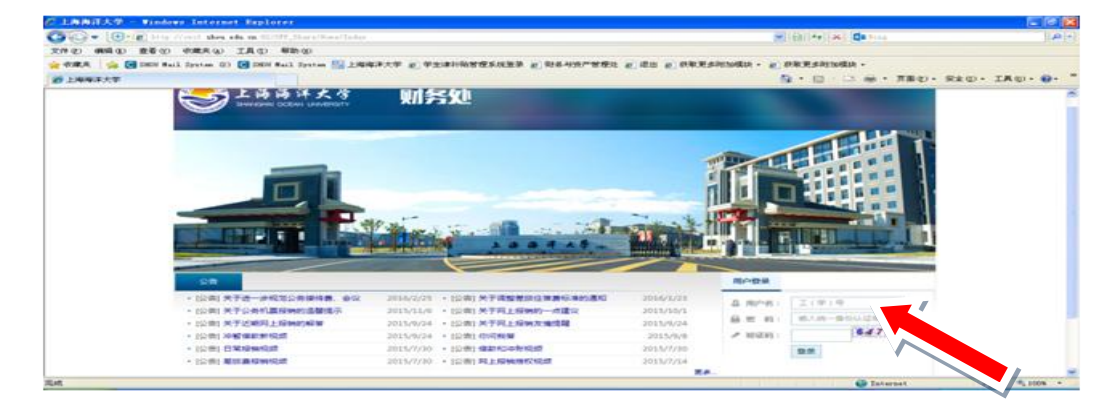

2. 在红色箭头所指处输入用户名(学号), 密码(身份证后 6 位), 验证登录后, 依次点击"缴费查询"
"缴费记录"-"发票预览", 可以查看到电子票据图片。

如有报销需要,可以保存图片,打印后至行政楼 219 盖章。

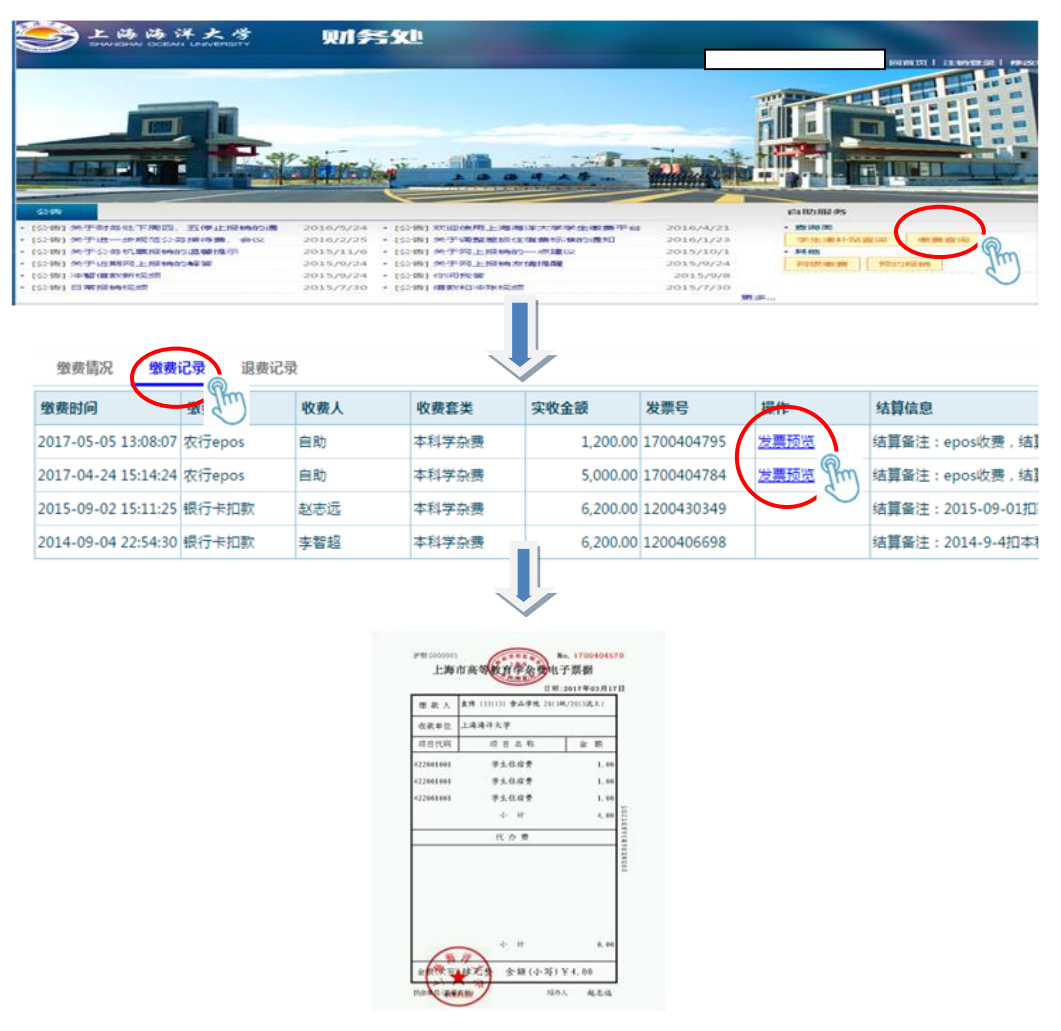

## 2018年研究生学费标准

# 一、全日制研究生收费标准

| 类别             | 学科分类 | 专业名称                       | 学制 | 收费标准(元/学年) | 缴纳说明  |
|----------------|------|----------------------------|----|------------|-------|
|                | 农学   | 水产养殖(090801)               | 3年 | 7000       | 按学年缴纳 |
|                |      | 捕捞学(090802)                | 3年 | 6000       | 按学年缴纳 |
|                |      | 渔业资源(090803)               | 3年 | 7000       | 按学年缴纳 |
|                |      | 食品科学与工程( <b>097200</b> )   | 3年 | 7000       | 按学年缴纳 |
|                |      | 渔业经济与管理(0908Z1)            | 3年 | 7000       | 按学年缴纳 |
|                |      | 渔业环境保护与治理(0908Z2)          | 3年 | 7000       | 按学年缴纳 |
|                |      | 机械工程(080200)               | 3年 | 8000       | 按学年缴纳 |
|                |      | 环境科学与工程(083000)            | 3年 | 8000       | 按学年缴纳 |
|                |      | 食品科学与工程(083200)            | 3年 | 8000       | 按学年缴纳 |
|                | 工学   | 应用化学(081704)               | 3年 | 8000       | 按学年缴纳 |
|                |      | 制冷及低温工程(080705)            | 3年 | 8000       | 按学年缴纳 |
|                |      | 计算机科学与技术(081200)           | 3年 | 8000       | 按学年缴纳 |
|                |      | 软件工程(083500)               | 3年 | 8000       | 按学年缴纳 |
| 全日制硕士          | 管理学  | 农林经济管理(120300)             | 3年 | 8000       | 按学年缴纳 |
| · 研究生          | 经济学  | 产业经济学(020205)              | 3年 | 8000       | 按学年缴纳 |
|                | 理学   | 海洋科学(070700)               | 3年 | 8000       | 按学年缴纳 |
|                |      | 环境科学与工程( <b>077600</b> )   | 3年 | 8000       | 按学年缴纳 |
|                |      | 生物学(071000)                | 3年 | 8000       | 按学年缴纳 |
|                |      | 生态学(071300)                | 3年 | 8000       | 按学年缴纳 |
|                | 农业   | 渔业发展(095134)               | 3年 | 7000       | 按学年缴纳 |
|                |      | 农业管理(095137)               | 3年 | 7000       | 按学年缴纳 |
|                | 工程   | 机械工程(085201)               | 3年 | 8000       | 按学年缴纳 |
|                |      | 动力工程(085206)               | 3年 | 8000       | 按学年缴纳 |
|                |      | 食品工程( <b>085231</b> )      | 3年 | 8000       | 按学年缴纳 |
|                |      | 计算机技术(085211)              | 3年 | 8000       | 按学年缴纳 |
|                | 翻译   | 英语翻译(055101)               | 3年 | 8000       | 按学年缴纳 |
|                | 公共管理 | 公共管理(125200)               | 2年 | 25000      | 按学年缴纳 |
|                | 农学   | 水产养殖(090801 )              | 3年 | 10000      | 按学年缴纳 |
|                |      | 捕捞学(090802)                | 3年 | 10000      | 按学年缴纳 |
|                |      | 渔业资源(090803)               | 3年 | 10000      | 按学年缴纳 |
| 全日制 博士<br>研究 生 |      | 渔业环境保护与治理( <b>0908Z1</b> ) | 3年 | 10000      | 按学年缴纳 |
| 9176王          |      | 渔业经济与管理(0908Z2)            | 3年 | 10000      | 按学年缴纳 |
|                | 工学   | 食品科学与工程(083200)            | 3年 | 10000      | 按学年缴纳 |
|                | 理学   | 生物学(071000)                | 3年 | 10000      | 按学年缴纳 |

# 二、非全日制研究生收费标准

| 类别                | 学科分类 | 专业名称                  | 学制 | 合计标准(元/人) | 缴纳说明                                   |
|-------------------|------|-----------------------|----|-----------|----------------------------------------|
| 非全日制<br>硕士研究<br>生 | 公共管理 | 公共管理(125200)          | 2年 | 50000     | 按学年纳缴,每学年 25000 元                      |
|                   | 工程   | 食品工程( <b>085231</b> ) | 3年 | 24000     | 分两次缴纳,一次 <b>12000</b> 元(第<br>一学年和第三学年) |
|                   | 农业   | 渔业发展(095134)          | 3年 | 20000     | 分两次缴纳,一次 <b>10000</b> 元(第<br>一学年和第三学年) |
|                   | 农业   | 农业管理(095137)          | 3年 | 20000     | 分两次缴纳,一次 <b>10000</b> 元(第<br>一学年和第三学年) |